## Step.1

ログイン画面上側の「オリジナルプリント.jp アカウントでログイン」からログインを行ってください。

※Googleアカウントを既にお持ちの場合も、まずはオリジナルプリント.jpのアカウントにログインください。 「Google アカウントでログイン」から先にログインしてしまうと、 オリジナルプリント.jpのアカウントとの連携がうまくいかない場合があります。

| ×<br>ずリジナルプリント.jp       |     |  |
|-------------------------|-----|--|
| オリジナルプリント.jpアカウント<br>イン | でログ |  |
| Eメール                    |     |  |
| パスワード                   | ۲   |  |
| パスワードをお忘れですか?           |     |  |
| ログイン                    |     |  |
| Googleアカウントでログイン        |     |  |
| G Sign in with Google   |     |  |

## Step.2

マイページ内下部の「アカウント連携」から、お持ちのGoogle アカウントとの連携を行ってください。

| हह 📦 🗐 📃                        | ナルプリント.jp           | 8 <b>ਵਿੱ</b>               |
|---------------------------------|---------------------|----------------------------|
| デイテムカテゴリ<br>一覧                  | ご注文カート              | <b>日</b><br>お問い合わせー<br>覧   |
| 直<br>アンケートのご協<br>力              |                     |                            |
| ▶<br>お客様情報変更                    | レン<br>メールアドレス変<br>更 |                            |
| の<br>アカウント連携                    | お届け先リスト編<br>集       | ようしています。<br>締払いサービス<br>お申込 |
| 《 <u>(</u> ))<br>入荷通知設定<br>お知らせ |                     |                            |

## Step.3

次回から「Sign in with Google」のボタンからGoogle アカウントを使ってログインできるようになります。 連携はマイページからいつでもオン・オフの切り替えが可能です。

| (尊) オリジナルプリント          | ×<br>jp |
|------------------------|---------|
| オリジナルプリント.jpアカウン<br>イン | トでログ    |
| ЕХ-Л                   |         |
| パスワード                  | ۲       |
| パスワードをお忘れですか?          |         |
| ログイン                   |         |
| Googleアカウントでログイン       |         |
| G Sign in with Google  |         |